## Ta bort eduroam på Mac

Guide för hur du tar bort eduroam på din Mac.

- 1. Tag fram listan på tillgängliga trådlösa nätverk. Klicka på Stäng av Wi-Fi.
- 2. Välj Öppna Nätverksinställningar.

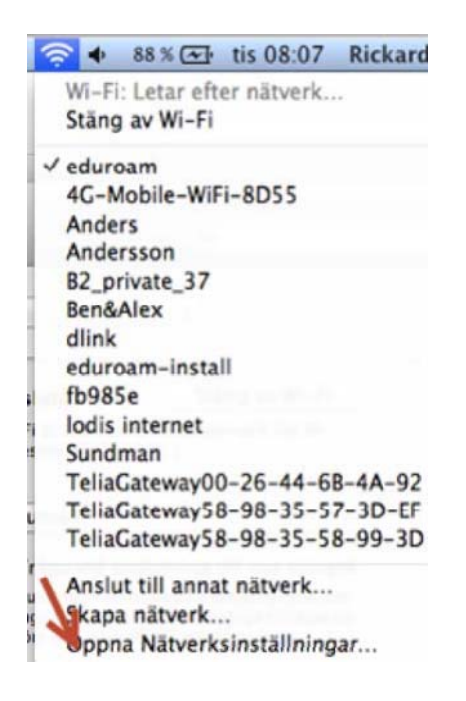

3. Klicka på Avancerat..

| Status:       | Ansluten                                                     | Stang av WI-FI                                                                               |
|---------------|--------------------------------------------------------------|----------------------------------------------------------------------------------------------|
|               | Wi-Fi är ansluten<br>adressen 10.250.                        | till eduroam och har IP-<br>137.1.                                                           |
| Nätverksnamn: | eduroam                                                      | \$                                                                                           |
|               | Fråga vid anslutning till nya nätverk                        |                                                                                              |
|               | Automatisk ansl<br>inga kända nätve<br>före anslutning t     | utning till kända nätverk. Om<br>erk är tillgängliga tillfrågas du<br>till ett nytt nätverk. |
| 802.1X:       | Förval                                                       | Koppla ned                                                                                   |
|               | Autentiserad via PEAP (MSCHAPv2)<br>Anslutningstid: 00:15:49 |                                                                                              |
|               |                                                              |                                                                                              |
|               |                                                              | 7                                                                                            |
|               |                                                              |                                                                                              |

4. Markera eduroam och klicka på minus tecknet.

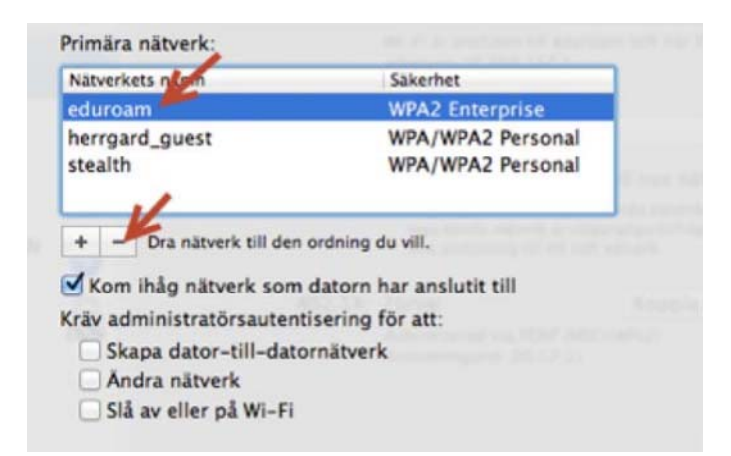

5. Avsluta med OK. och Utför i fönstret för Nätverk

Anslut till eduroam på nytt.

Följ guiden Ansluta till MIUN eduroam på Mac OS X